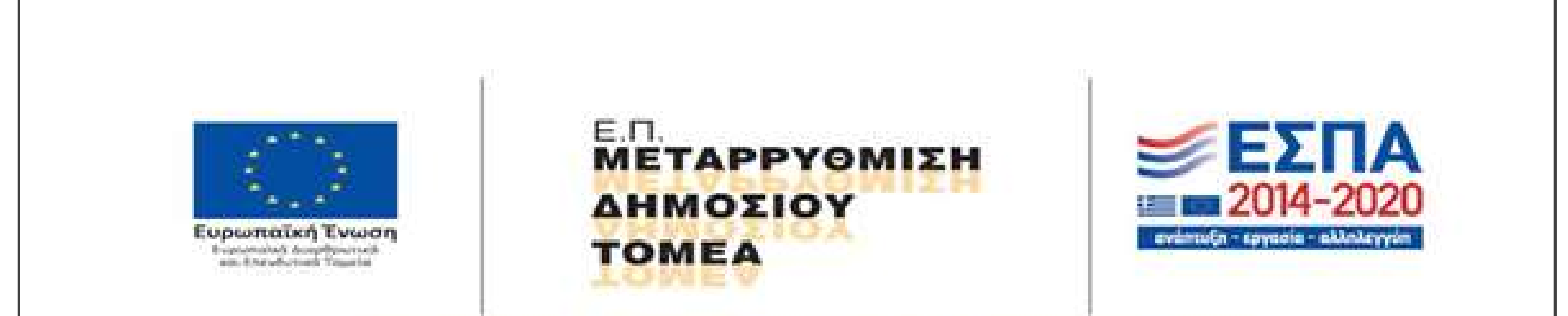

Με τη συγχρηματοδότηση της Ελλάδας και της Ευρωπαϊκής Ένωσης

Διαδικασία εκπόνησης πρακτικής άσκησης μέσω ΕΣΠΑ – Οδηγίες για Φοιτητές

## Βήμα 1 – Σύνδεση στο ΠΣ Πρακτικής (https://praktiki-new.uop.gr/)

Γραφείο Πρακτικής Άσκησης

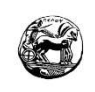

Συνδεθείτε ανάλογα με την ιδιότητά σας

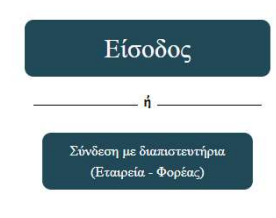

## Σύνδεση

- Η σύνδεση γίνεται με τον ιδρυματικό λογαριασμό (ίδιο όνομα χρήστη και συνθηματικό με το email)
- Εάν ανήκετε σε Τμήμα που προσφέρει και πανεπιστημιακό και τεχνολογικό πρόγραμμα σπουδών, θα σας ζητηθεί να επιλέξετε το πρόγραμμα σπουδών σας. Είναι απαραίτητο να διαλέξετε το ορθό πρόγραμμα σπουδών, διαφορετικά η σύμβασή σας θα είναι άκυρη.
- Μετά την επιτυχή σύνδεση εμφανίζεται η αρχική οθόνη (επόμενη εικόνα)

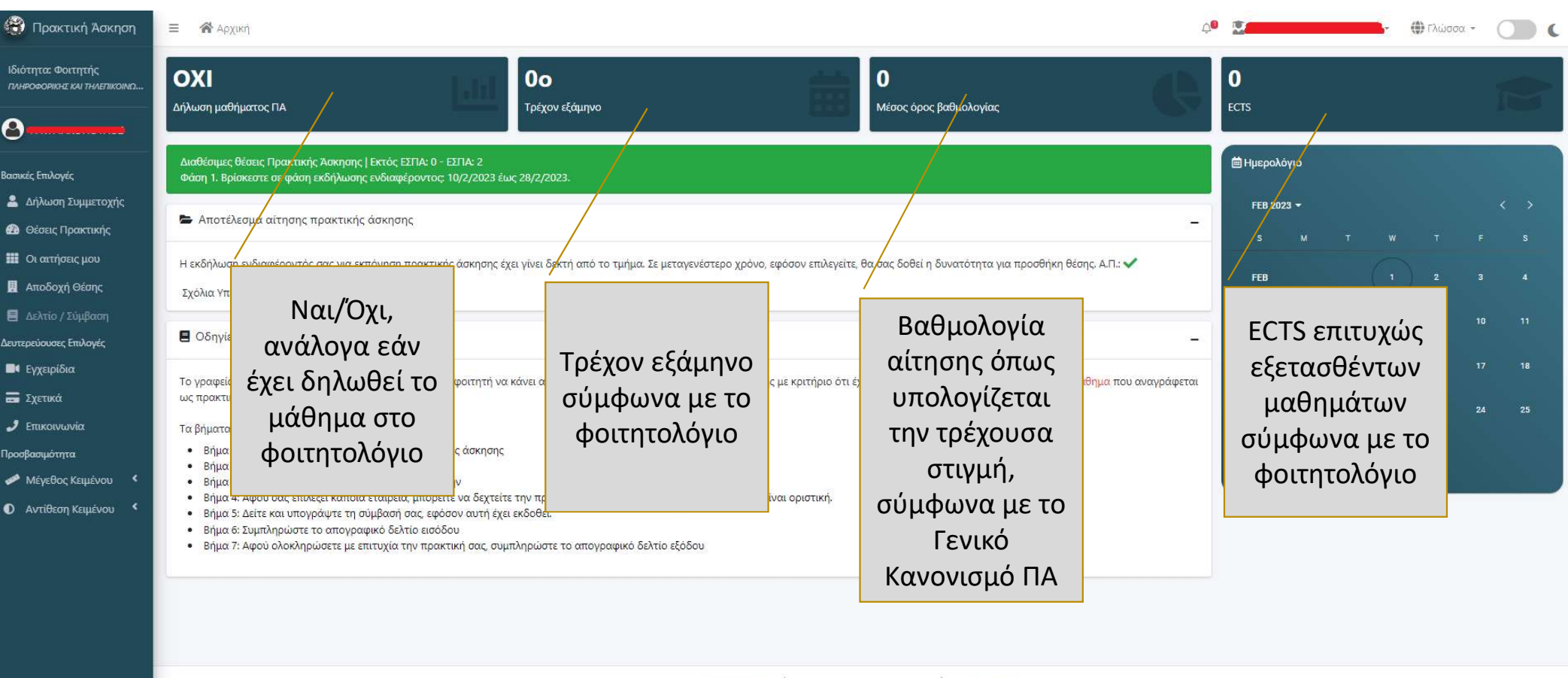

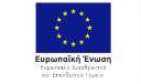

TOMEA

ΞΕΣΠΑ = 2014-2020 ΔΗΜΟΣΙΟΥ

Copyright © 2023 praktiki. All rights reserved.

| 😭 Πρακτική Άσκηση                                                                                                    | Ξ 🕐 Αρχική                                                                                                    |                                     |                                                                                                    |                                                                          |                                                            | ¢ <sup>0</sup> Ματοία - ΟΟ (            |                         |                                              |  |  |  |  |
|----------------------------------------------------------------------------------------------------|----------------------------------------------------------------------------------------------------|-------------------------------------|----------------------------------------------------------------------------------------------------|--------------------------------------------------------------------------|------------------------------------------------------------|-----------------------------------------|-------------------------|----------------------------------------------|--|--|--|--|
| ιδιότητα: Φοιτητής<br>πιπροφορικε και τηπετικοινια                                                                                                    | <b>ΟΧΙ</b><br>Δήλωση μαθήματος ΠΑ                                                                                                    | <b>Οο</b><br>Τρέχον εξάμηνο         | Ο<br>Μέσος όρος βαθμολογίας                                                                                                    | C C C C C C C C C C C C C C C C C C C                                    |                                                            |                                         |                         | 1                                            |  |  |  |  |
| <ul> <li>Βασικές Επιλογές</li> <li>Δήλωση Συμμετοχής</li> <li>Δήλωση Συμμετοχής</li> <li>Θέσεις Πρακτικής</li> <li>Οι αιτήσεις μου</li> <li>Αποδοχή Θέσης</li> <li>Δελτίο / Σύμβαση</li> <li>Δευτερεύουσες Επιλογές</li> <li>Εγχειρίδια</li> <li>Σχετικά</li> <li>Σχετικά</li> <li>Επικοινωνία</li> <li>Προσβασιμότητα</li> <li>Μέγεθος Κειμένου</li> <li>Αντίθεση Κειμένου</li> </ul> | <ul> <li>Διαθέσιμες θέσεις Πρακτικής Ασκησης   Εκτός ΕΣΠΑ θ<br/>Φάση 1. Βρίσκεστε σε φάση εκδήλωσης ενδιαφέροντος</li> <li>Αποτέλεσμα αίτησης πρακτικής άσκησης</li> <li>Η ακδήλωση ενδιαφέροντός σας για εκπόνηση πρακτικ<br/>Σχα</li> <li>Βήμα 2. Επιλέγετε α<br/>Συμμετοχήα</li> <li>Τα βήματα για την πρακτική άσκηση είναι</li> <li>Βήμα 1: Δηλώστε συμμετοχή για εκπόνηση πρακτι<br/>Βήμα 2: Επιλέξτε θέσεις για πρακτική άσκηση</li> <li>Βήμα 3: Δείτε και υπογράψτε τη σύμβασή σας εφά</li> <li>Βήμα 6: Συμπληρώστετ με επιτυχία την πρακ</li> </ul> | ΕΣΠΑ: 2<br>10/2/2023 έως 28/2/2023. | χρόνο, εφόσον επιλεγείτε, θα σας δοθεί η δυνατότητα για προσθήκη<br>άσκησης με κριτήριο ότι έχει δηλώσει στο φοιτητολόγιο το κατάλληλ<br>τιλογή είναι οριστική. | - S<br>η θέσης, Α.Π.: √<br>- 12<br>λο μάθημα που αναγράφεται<br>19<br>26 | 20λόγιο<br>3 2023 <del>-</del><br>Μ<br>9<br>13<br>20<br>27 | T W<br>1<br>7 8<br>14 15<br>21 22<br>28 | T<br>2<br>9<br>16<br>23 | < ><br>F S<br>3 4<br>10 11<br>17 18<br>24 25 |  |  |  |  |
|                                                                                                    |                                                                                                    |                                     |                                                                                                    |                                                                          |                                                            |                                         |                         |                                              |  |  |  |  |

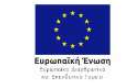

Copyright © 2023 praktiki. All rights reserved.

Version 0

| 😚 Πρακτική Άσκηση                                                                                                    | Ξ 🕋 Αρχική                                                                                                    |                                                              |                                                    |                               |                                                                                                | to the | 🕒 🔿 Γλώσσα + 🕥 🕻 |
|----------------------------------------------------------------------------------------------------|----------------------------------------------------------------------------------------------------|--------------------------------------------------------------|----------------------------------------------------|-------------------------------|------------------------------------------------------------------------------------------------|--------|------------------|
| ιδιότητα: Φοιτητής<br>ΓΛΗΡΟΦΟΡΙΚΗΣ ΚΑΙ ΤΗΛΕΠΙΚΟΙΝΙΩ                                                                                                    | Εκδήλωση ενδιαφέ                                                                                                    | έροντος για πρα                                              | κτική άσκηση                                       |                               |                                                                                                |        |                  |
| 3                                                                                                    | <ul> <li>Μέρος των στοιχείων αντλοι</li> <li>Υπενθυμίζεται ότι η ηλεκτρον</li> </ul>                                                                                            | ύνται από το φοιτητολόγιο. Σ<br>νική αίτηση επέχει θέση υπεύ | : περίπτωση που δεν συμφωνείτε ετ<br>Ιυνης δήλωσης | ικοινωνήστε με την γραμματεία |                                                                                                |        |                  |
| ασικές Επιλογές<br>Δήλωση Συμμετοχής<br>Οί αιτήσεις μου<br>Δποδοχή Θέσης<br>Δελτίο / Σύμβαση<br>αυτερεύουσες Επιλογές<br>Εγχειρίδια<br>Σχετικά<br>Σχετικά<br>Μέγεθος Κειμένου<br>ΔΑντίθεση Κειμένου | <ul> <li>Βασικά στοιχεία</li> <li>Όνομα *</li> <li>Όνομα Πατρός *</li> <li>Όνομα Μητρός *</li> <li>Ημερομηνία Γέννησης *</li> <li>Επόμενο</li> <li>Στοιχεία Σύμβασης</li> </ul> | Επώνυμο *<br>Επώνυμο Πατρός *<br>Επώνυμο Μητρός *<br>Φύλο *  |                                                    |                               | Συμπληρώνετε τα<br>στοιχεία σας, κάποια<br>είναι ήδη<br>προσυμπληρωμένα<br>από το φοιτητολόγιο |        |                  |
|                                                                                                    | (3) Υπεύθυνες Δηλώσεις                                                                                                    |                                                              |                                                    |                               |                                                                                                |        |                  |
|                                                                                                    | <ul> <li>Στοιχεία Επικοινωνίας</li> <li>Ολοκλήρωση αίτησης</li> </ul>                                                                                                    |                                                              |                                                    |                               |                                                                                                |        |                  |

| Email * | Τηλέφωνο             |                                                                      |
|---------|----------------------|----------------------------------------------------------------------|
| Οδός    | Περιοχή              | Email είναι πάντα το<br>ιδρυματικό δεν μπορεί<br>αλλάξει μπορείτε να |
| Πόλη    | Ταχυδρομικός κώδικας | συμπληρώσετε τα υπόλο<br>στοιχεία.                                   |

| 🛞 Πρακτική Άσκη                                                                                                    | ση 🗏 🆀 Αρχική                                                                                                    |                                                                                                    |                                                                           |                                                                                                    | Ģ                                                                                            |                                                                            |                                                         | . ()                                         | Γλώσσα -                              |                                    |
|----------------------------------------------------------------------------------------------------|----------------------------------------------------------------------------------------------------|----------------------------------------------------------------------------------------------------|---------------------------------------------------------------------------|----------------------------------------------------------------------------------------------------|----------------------------------------------------------------------------------------------|----------------------------------------------------------------------------|---------------------------------------------------------|----------------------------------------------|---------------------------------------|------------------------------------|
| Ιδιότητα: Φοιτητής<br>πλιροφορικής και τηλεπικό                                                                                           |                                                                                                    | 00                                                                                                    | 1.1.1                                                                     | 0                                                                                                    | 8                                                                                            | 0                                                                          |                                                         |                                              |                                       | 2                                  |
| 0                                                                                                    | Δηλωση ματοηματίος ΓΙΑ                                                                                                    | τρεχον εςαμηνο                                                                                                    |                                                                           | Μεσος ορος ρασμολογιας                                                                                    |                                                                                              | ECIS                                                                       |                                                         |                                              |                                       |                                    |
| Βασικές Επιλογές                                                                                                    | Δισθέσιμες θέσεις Πρακτικής Άσκησης   Εκτός ΕΣΠΑ: ()<br>Φάση 1. Βρίσκεστε σε φάση εκδήλωσης ενδιαφέροντα                                                                                                    | Διαθέσιμες θέσεις Πρακτικής Άσκησης   Εκτός ΕΣΠΑ: 0 - ΕΣΠΑ: 2<br>Φάση 1. Βρίσκεστε σε φάση εκδήλωσης ενδιαφέροντος: 10/2/2023 έως 28/2/2023.                                                                       |                                                                           |                                                                                                    |                                                                                              |                                                                            |                                                         |                                              |                                       |                                    |
| <ul> <li>Δηλωσή Συμμετοχή</li> <li>Θέσεις Πρακτικής</li> </ul>                                                                            | <ul> <li>Αποτέλεσμα αίτησης πρακτικής άσκησης</li> </ul>                                                                                                    | Αποτέλεσμα αίτησης πρακτικής άσκησης                                                                                                    |                                                                           |                                                                                                    |                                                                                              |                                                                            |                                                         |                                              |                                       |                                    |
| 🗰 Οι αιτήσεις μου<br>👖 Αποδοχή Θέσης                                                                                                    | Η εκδήλωση ενδιαφέροντός σας για εκπόνηση πρακτικής άσκησης έχει γίνει δεκτή από το τμήμα. Σε μεταγενέστερο χρόνο, εφόσον επιλεγείτε, θα σας δοθεί η δυνατότητα για προσθήκη θέσης. Α.Π.:<br>Σχόλια Υπεύθυνου |                                                                                                    |                                                                           |                                                                                                    |                                                                                              |                                                                            |                                                         |                                              |                                       |                                    |
| Δελτίο / Σύμβαση Δευτερεύουσες Επιλογές                                                                                                   | Οδηγίες για πρακτική άσκηση                                                                                                    |                                                                                                    |                                                                           |                                                                                                    | -                                                                                            | 5                                                                          |                                                         |                                              | 9 1                                   | 0 11                               |
| <ul> <li>Εγχειρίδια</li> <li>Σχετικά</li> <li>Επικ</li> <li>Προσβαση</li> <li>Μέγ</li> <li>Εάν υ</li> <li>Αντί με τ</li> <li>Τ</li> </ul> | το γραφείο πρακτικής άσκησης δίνει τη δυνατότητα<br>υπάρχουν σχόλια σχετικά<br>την αίτησή σας από τον<br>Γμηματικό Υπεύθυνο,<br>εμφανίζονται εδώ                                                              | στο φοιτητή να κάνει αίτηση για εκπόνηση της πρ<br>τικής άσκησης<br>ε την<br>είτε να δεχτείτε την πρόταση εντός ενός χρονικοι<br>όσον αυτή έχει εκδοθεί.<br>όδου<br>ικτική σας, συμπληρώστε το απογραφικό δελτίο ε | Φαίνεται η κ<br>αίτησή σας θα<br>τυπικό μέρο<br>Εφόσον η α<br>αποτελέσματ | ατάσταση της α<br>πάρει αριθμό π<br>ς (αποδεκτή αίτη<br>ίτησή σας είναι<br>α είτε ως επιλεγ<br>βαθμολογιι | ίτησης σας, ό<br>ρωτοκόλλου.<br>ηση) θα εμφο<br>αποδεκτή θα<br>έντες είτε ως<br>κής κατάταξή | <sup>12</sup><br>ταν ολ<br>Εάν εν<br>ανιστεί<br>συμπε<br>ς επιλα<br>ς σας. | 13 14<br>.οκληρ<br>γκριθε<br>σχετικ<br>εριληφ<br>χόντες | ιώσετ<br>ί ως τ<br>κό μή<br>οθείτε<br>ς, βάα | ε τη<br>τρος<br>νυμα<br>στα<br>σει τι | 7 18<br>V<br>; το<br>χ.<br>ι<br>ης |

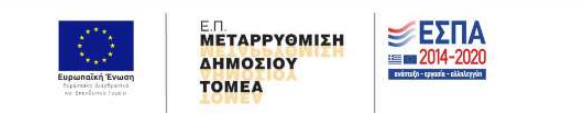

Copyright © 2023 praktiki. All rights reserved.